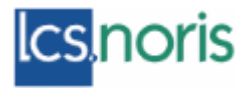

#### Postup spracovania RZZP - typ ,A', ,S'

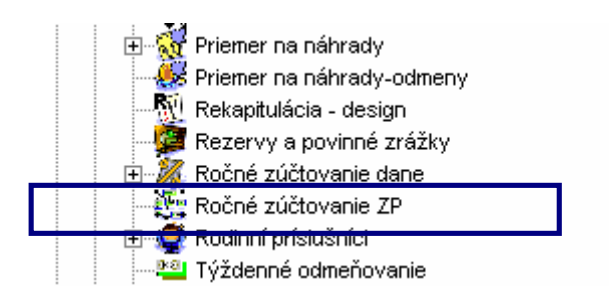

Prehľad zatiaľ nenaplnenej triedy - vid obrázok:

| aul Pučel<br>u zomostošvatelov |
|--------------------------------|
|                                |
|                                |
|                                |
|                                |
|                                |
| I:                             |

Trieda umožňuje vypočítať zúčtovanie zdravotného poistenia, vytlačiť príslušné formuláre podľa vzoru publikovaného vo vyhláške a odoslať elektronický výstup do ZP so sprievodným listom.

Rzzp typ "X" program nepodporuje. Takéto ročné zúčtovanie zdravotného poistenia musíte urobiť ručne. Zamestnanca však môžete neskôr dopísať do Hlásenia pre zdravotné poisťovne.

- RZZP "A"
- RZZP "S"
- Vytvoriť elektronický výstup za jednotlivé zdravotné poisťovne

#### Postup práce pri RZZP "A"

1 Kliknite na "Nový" – zobrazí sa Vám formulár RZZP – viď obrázok

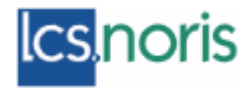

## Ročné zúčtovanie zdravotného poistenia' (RZZP) – Typ "A", "S"

| User Ics - company Detská fakultná nemocnica s poliklinikou [Server: SERVER02] [Patch: LCS: 10] |
|-------------------------------------------------------------------------------------------------|
| Období: 2006 🔻 Databáze: mzdy_dfn_rzzp 💌 Okna: Ročné zúčtovanie ZP Nový 💌 Změna hesla           |
| 🗑 Ročné zúčtovanie ZP Nový                                                                      |
| Editace Funkce Vztahy Akce Okna Nápověda                                                        |
|                                                                                                 |
| Žiadosť o ročné zúčtovanie         A - Ročné zúčtovanie         S - Ročné zúčtovanie            |
| Zamestnanec: 025006 AUGUSTÍNOVÁ VLASTA Rok: 2005                                                |
| Vykonať ročné zúčtovanie: 🗹 🛛 Typ RZZP: 🔺 🖃                                                     |
| Vystaviť doklad o výške príjmu: 🗖 Počet zamestnávateľov: 🧸                                      |
| Dôch. cudzina od: 00.00.0000 - 00.00.0000                                                       |
| Starostlivosť v zariadení od: 00.00.0000 - 00.00.0000                                           |
| Zahr. študent od: 00.00.0000 - 00.00.0000                                                       |
| RD do 6 rokov od: 00.00.0000 - 00.00.0000                                                       |
| Nezaopatrené dieťa: 00.00.0000 - 00.00.0000                                                     |
| Poznámka:                                                                                       |
| Poznámka:                                                                                       |
|                                                                                                 |
| Dátum od Dátum do Úbro preddavkov Úbro prílmov A13 A13 A13 A13 A13 A13 A13 A13 A13 A13          |
| zamestnanca podľa \$13 Jan Feb Mar Apr Máj Jún Júl Aug Sep Ok                                   |
|                                                                                                 |
|                                                                                                 |

- 2 Do atribútu "Zamestnanec" vpíšte osobné číslo, alebo vyberte z číselníka zamestnanca, pre ktorého potrebujete zúčtovať zdravotné poistenie na základe predchádzajúcej žiadosti.
- 3 Zakliknite : Vykonať ročné zúčtovanie a vyberte "typ RZZP" z ponuky /A/.
- 4 Uložte záznam.

Údaje si skontrolujte v príslušných šablónach:

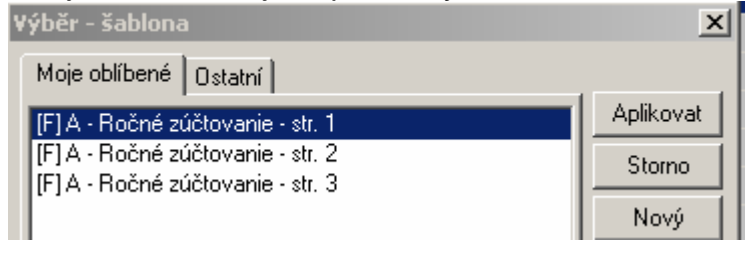

Šablóny sú kópiou originálnych formulárov RZZP "A" – ale do ZP budete ako zamestnávatelia posielať iba elektronický súbor s vytvorenými ročnými zúčtovaniami. Šablóny si môžete vytlačiť a založiť do archívu vo firme. Slúžia na kontrolu dát.

Poznámka:

V triede RZZP je samostatná záložka "A-Ročné zúčtovanie", ale môžete ostať na prvej záložke a uložením záznamu sa vytvorí RZZP "A".

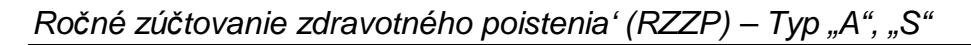

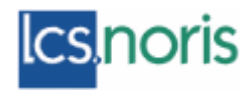

| <b>anie</b><br>ovania: <b>Riadne</b> |                                     |                        |                        |                |                                     |                                     |                        |                        |                        |                               |                               |
|--------------------------------------|-------------------------------------|------------------------|------------------------|----------------|-------------------------------------|-------------------------------------|------------------------|------------------------|------------------------|-------------------------------|-------------------------------|
|                                      |                                     |                        |                        |                |                                     |                                     |                        |                        |                        |                               |                               |
|                                      |                                     |                        |                        |                |                                     |                                     |                        |                        |                        |                               |                               |
|                                      |                                     |                        |                        |                |                                     |                                     |                        |                        |                        |                               |                               |
|                                      |                                     |                        |                        |                |                                     |                                     |                        |                        |                        |                               |                               |
|                                      |                                     |                        |                        |                |                                     |                                     |                        |                        |                        |                               |                               |
|                                      |                                     |                        |                        |                |                                     |                                     |                        |                        |                        |                               | <u>-</u>                      |
|                                      |                                     |                        |                        |                |                                     |                                     |                        |                        |                        |                               |                               |
|                                      | anie<br>ovania: <mark>Riadne</mark> | anie<br>ovania: Riadne | anie<br>ovania: Riadne | ovania: Riadne | anie<br>ovania: <mark>Riadne</mark> | anie<br>ovania: <mark>Riadne</mark> | anie<br>ovania: Riadne | anie<br>ovania: Riadne | anie<br>ovania: Riadne | anie<br>ovania: <u>Riadne</u> | anie<br>ovania: <u>Riadne</u> |

Aj keď na záložke sú viditeľné stĺpce položky – pre RZZP "A" nemajú význam – nemusíte si ich všímať.

Sú potrebné pri RZZP "S" – viď popis nižšie.

## Postup práce pri RZZP "S"

- 1 Kliknite na "Nový" zobrazí sa Vám známy formulár RZZP
- 2 Do atribútu "Zamestnanec" vyberte konkrétneho zamestnanca, pre ktorého potrebujete vytvoriť Žiadosť o RZZP.
- 3 Zakliknite : Vykonať ročné zúčtovanie a vyberte "typ RZZP" z ponuky /S/
- 4 Pri RZZP "S" je potrebné zaevidovať údaje z predchádzajúcich zamestnaní /z Dokladu o výške príjmu/, postupujete tak, že pridáte do formulára novú položku – viď obrázok

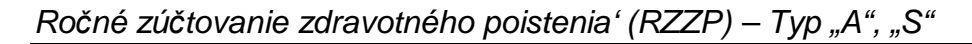

| 🕅 Ročné zúčtovanie ZP -              |                         |                |            |                 |              |     |     | _ 🗆 ×    |
|--------------------------------------|-------------------------|----------------|------------|-----------------|--------------|-----|-----|----------|
| Editace Funkce Vztahy Akce Skna N    | lápověda                |                |            |                 |              |     |     |          |
|                                      | 🏧 🔁 🖷 🔢 🛛 🖓             |                |            |                 |              |     |     |          |
| Žiadosť o ročné zúčtovanie A - Ročne | é zúčtovanie 🛛 🗍 S - Ro | čné zúčtovanie | ,          |                 |              |     |     |          |
| Zamestnanec: 025006                  | GUSTÍNOVÁ VLASTA        | 1              |            | Rok: 2005       |              |     |     |          |
| Vykonať ročné ≠účtovanie: I          | ~                       | Typ RZZF       | : <b>A</b> |                 |              |     |     |          |
| ∨ystaviť doklad o výške príjmu: ∫    | Počet zan               | nestnávateľo   | v: 0       |                 |              |     |     |          |
| Dôc <b>/</b> n. cudzina od: [        | 00.00.0000 - 00.0       | 0.0000         |            |                 |              |     |     |          |
| Starostlivost v zariadení od: (      | 00.00.0000              | 0.0000         |            |                 |              |     |     |          |
| ,                                    | 00.00                   | 0.0000         |            |                 |              |     |     |          |
| RD do 6 rokov od: 🛛                  | 00.00.0000 - 00.0       | 0.0000         |            |                 |              |     |     |          |
| Nezaopatrené dieťa: 🛛                | 00.00.0000 - 00.0       | 0.0000         |            |                 |              |     |     |          |
| Poznámka:                            |                         |                |            |                 |              |     |     |          |
| Poznámka:                            |                         |                |            |                 |              |     |     |          |
|                                      |                         |                |            |                 |              |     |     | <b>•</b> |
| Č. r. Platiteľ poistného             | Úhrn preddavkov         | Dátum od       | Dátum do   | Úhrn preddavkov | Úhrn príjmov | A13 | A13 | A13 A1   |
|                                      | zamestnávateľa          |                |            | zamestnanca     | podľa §13    | Jan | Feb | Mar A    |
| 2                                    | 0                       | 00.00.0000     | 00.00.0000 | 0               | )            | 0 0 | ) ( | 0        |
|                                      |                         |                |            |                 |              |     |     |          |
|                                      |                         |                |            |                 |              |     |     |          |

Práca s položkami:

- Do formulára je potrebné pridať toľko položiek, koľko Dokladov o výške príjmu a preddavkoch zamestnanec doniesol.
- Údaje zapisujete postupne do stĺpcov položky pohybujte sa pomocou klávesy Enter, Tab, alebo dolným posuvníkom.
- •
- Význam atribútov:

- Platiteľ poistného - je to dynamický vzťah na číselník organizácii pre RZZP. Kombináciou kláves Ctrl + Enter dotiahnete číselník, do ktorého buď pridáte novú položku, alebo už zaevidovanú položku vyberiete.

lcsnoris

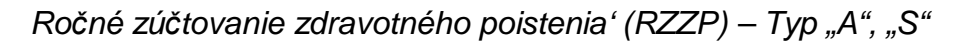

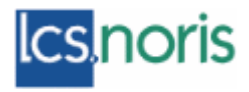

| ICO       Nácrov planiteľ s polskodolo Čisla planiteľ s polskodolo       Ulica       Ulica       Ulica       Ulica       Ulica       Vila       Vila <td< th=""><th>M Rotaré cá<br/>Tokaca – Zak</th><th>Otovane ∠i* organ<br/>actionerace Verster</th><th>neárare<br/>- Ours Fairlige Menovalde -</th><th></th><th></th><th></th><th></th></td<>                                                                                                    | M Rotaré cá<br>Tokaca – Zak | Otovane ∠i* organ<br>actionerace Verster                                                                                                    | neárare<br>- Ours Fairlige Menovalde - |                              |             |            |                 |
|----------------------------------------------------------------------------------------------------|-----------------------------|----------------------------------------------------------------------------------------------------|----------------------------------------|------------------------------|-------------|------------|-----------------|
| ICO     Názov plotiteľ s poistokého Čislo plotiteľ s poistokého     Ulice     Ulice     Údice     řádl       100     Názov plotiteľ s poistokého     101     Marcov plotiteľ s poistokého     101     875       12345626     ULEVALTACO spolisi k r. 1257574500     Voltékova     101     875       12345626     ULEVALTACO spolisi k r. 1257574500     Voltékova     101     875       12345626     ULEVALTACO spolisi k r. 1257574500     Voltékova     101     875       12305032     REVOVAlas.     7047 29500     Extrementaria     125     01 X       12305032     REVOVAlas.     7047 29500     Extrementaria     125     01 X       12305032     REVOVAlas.     126     127     127     127       12305032     REVOVAlas.     127     127     127     127       12305032     REVOVAlas.     127     127     127     127       12305032     REVOVAlas.     127     127     127     127       12305032     REVOVAlas.     127     127     127     127       12305032     REVOVAlas.     127     127     127     127       12305032     Revoluti revoluti revoluti revoluti revoluti revoluti revoluti revoluti revoluti revoluti revoluti revoluti revoluti revoluti revoluti revoluti revoluti revoluti revoluti                                                                                                    | 🗖 💼 🖉                       | 🖬 👻 🖄 در ۲                                                                                                    | 😽 💶 🕾 😵                                |                              |             |            |                 |
| 7:3445/2       OG STEN op om min 45014/2111       Malen orea       Sen 8/14         123456/2       C.E.4A2TAC/Olsponels of 12573/4500       -Colfskova       10/1       \$/25         12350/32       RENOVAl als.       7046128500       Etaroveneká       125       01/2         12360/32       RENOVAl als.       7046128500       Etaroveneká       125       01/2         12360/32       RENOVAl als.       7046128500       Etaroveneká       125       01/2         12360/32       RENOVAl als.       7046128500       Etaroveneká       125       01/2         12360/32       RENOVAl als.       7046128500       Etaroveneká       125       01/2         124660       Loteor Lunice Vatebilite       Ave Owne Nepociáde       Ilexation policida       Ilexation policida                                                                                                    | 0.01                        | Názosz platiteľ a                                                                                                    | rpoistocho Čislo platiteľ              | 'er ponistonèhor             | Ulim        | Ulina éidh | PSČ             |
| 12945636     U.B. CAETAGO spic is no.     10/1     \$275       12000052     RC NOVA, a.s.     70/61/29000     Etarovanská     12/5     01/2       12000052     RC NOVA, a.s.     70/61/29000     Etarovanská     12/5     01/2       12000052     RC NOVA, a.s.     70/61/29000     Etarovanská     12/5     01/2       12000052     RC NOVA, a.s.     70/61/29000     Etarovanská     12/5     01/2       12000052     RC NoVA, a.s.     70/61/29000     Etarovanská     12/5     01/2       12000052     RC NoVA, a.s.     70/61/29000     Etarovanská     12/5     01/2       12000052     RC NoVA, a.s.     70/61/29000     Etarovanská     12/5     01/2       12000052     RC NoVA, a.s.     70/61/29000     12/2/8944500     10/23/28944500     10/2       120000052     Poznámka     Identifikácia zamestnávateľa typiniť jednu z hodnôth     10/2     10/2     10/2       12000000000000000000000000000000000000                                                                                                    | 12/346678                   | $OG \sim IHS  \mathrm{spin}$                                                                                                    | er i 450149210                         | Malleri Priva                |             | in .       | 841 H           |
| 12390002       RENOVA a.s.       7045/2900       Etaroveneká       125       010         10100004       softhowanie ZP neganizárie 10804514010 spoliska.       Loteor 1 unice 10000 spoliska.                                                                                                    | 12345636                    | ULE-KAETACO sp                                                                                                    | odisind 1297994500                     | Kolfskova                    |             | 19/1       | 84106           |
| Index/: JC:       Index/: JC:         Index/: JC:       Index/: JC:         Index: JC:       Index/: JC:         Index: JC:       Index/: JC:         Index: JC:       Index/: JC:         Index: JC:       Index/: JC:         Index: JC:       Index: JC: </td <td>12096052</td> <td>RENOVALIa.s.</td> <td>7046129500</td> <td>Etarovanská</td> <td></td> <td>125</td> <td>σx</td>                                                                                                    | 12096052                    | RENOVALIa.s.                                                                                                    | 7046129500                             | Etarovanská                  |             | 125        | σx              |
| Lotter Lunke Stateh Ave Ours Napodéda         Image: Stateh Ave Ours Napodéda         Image: Stateh Ave Ours Napodé                                                                                                    |                             |                                                                                                    | 🛐 Rožné zúřtovanie ZP                  | neganizácie – TURKASTACII sp | nilis e.n.  |            |                 |
| Indevi : DC:       Image: Construction of the product of the product of |                             |                                                                                                    | Lottede Funkce Szteho -                | Akoe Okna Napovéda           |             |            |                 |
| identifikácia zamestnávateľa (vyplniť jednu z hodnôt)       DC: 3         identifikácia zamestnávateľa (vyplniť jednu z hodnôt)       DC: 3         identifikácia zamestnávateľa (vyplniť jednu z hodnôt)       DC: 3         Poznámka       Čiso povier a k proviu:         Ulm r Knifektova       Juar 11 19/1         PSČ: 841 05       Dbez: Bratislava         Č. r. Platiteľ po       Telefér: 02/78945612         r.u. 10/2/8945623       Telefér: 02/78945623                                                                                                    |                             |                                                                                                    | 🗆 🖄 🔶 🚸 🖾 🗖                            | 2 🗵 💡                        |             |            |                 |
| Nazcy slattefa poisthého:       JUDKASTACO spolls n.o.         Idéntitikácia zomestnávateľa (vypiniť jednu z hodnôt)       D0: 3         Doznámka       Dir 12345688         Poznámka       Rodné čis o:         Čís o povier a k posytu:       Dir 1234569         Dir 1       Knířskova         Dir 1       Knířskova         Dir 1       Sober:         Bratislava       Dir 31         Dir 2       Bratislava                                                                                                    |                             |                                                                                                    | Ó do plat reformed                     | hel a 1237894500             |             |            |                 |
| Inden/: uC:       Identifikácia zomestnávateľa (vyplniť jednu z hodnôt)       DC: 3         Inden/: uC:                                                                                                    |                             |                                                                                                    | Nazov platiteľa poist                  | ného: JUDKASTACO spal.e      | r.o.        |            |                 |
| Inden:: JČV     III: 12345698       Poznámka     Rodné čis problem a k propriu:       Ulin i Knifeskova     Ulin i III       Ulin i Knifeskova     Ulin i III       Dís povolem a k propriu:     Dis problem a k propriu:       Ulin i Knifeskova     Ulin i III       Dís povolem a k propriu:     Dis problem a k propriu:       Ulin i Knifeskova     Ulin i III       Dís povolem a k propriu:     Dis problem a k propriu:       Ulin i Knifeskova     Ulin i III       Dís povolem a k propriu:     Dis problem a k propriu:                                                                                                    |                             |                                                                                                    | ⊢identifikácia zamestr                 | návateľa (vypiniť jednu z h  | odnôt) — 1  |            | 100-3           |
| Poznámka   Rodné čis p<br>Čis p povier a k pozytu:<br>Ulin i Kničskova Ulin i 19/1<br>PSČ: 841 05 Ober: Bratislava<br>Č. r. Platiteľ po<br>Talefén: 02/78945612<br>Talefén: 02/78945623                                                                                                    | indênî : Jûtî               |                                                                                                    | -                                      | CO 12345698                  |             |            |                 |
| Čiso povoler a k posytu:       Ulin i Knifeskova       Ulin i Knifeskova       Disč:       Bratislava       Č. r.       Platiteľ po       Talefón:       02/78945612       Talefón:       02/78945623                                                                                                    |                             | Poznámka                                                                                                    |                                        | čis v                        |             |            |                 |
| City protest alk posytic           Ulic i         Knfickova         Ulic i         Na 11         19/1           PSC:         841 05         Ober:         Brattelava         Image: State State Sta                                                                                                    |                             |                                                                                                    | Čis a sauslos a lum                    | ore of a                     |             |            |                 |
| Un i Knifekova                                                                                                    |                             |                                                                                                    | Cis o pocher a k p                     | raàin                        |             |            |                 |
| DSC:         841.05         Obset:         Bratislava           Č. r.         Platilof pc         Telefón:         02/78945612           Telefón:         02/78945612         Telefón:         02/78945612                                                                                                    |                             |                                                                                                    |                                        | Ulu i Kuliskuva              |             |            | nu <b>bao i</b> |
| C. r.         Platitor pc         Telefón:         02/78945612           C. r.         Platitor pc         Telefón:         02/78945612                                                                                                    |                             |                                                                                                    |                                        | Decklast of the own          | Protioloup  |            |                 |
| Č. r.         Platitof pc         Telefón:         02/78945612            02/78945623          02/78945623                                                                                                    |                             |                                                                                                    |                                        | 1100. <b>041 05</b> DDE.     |             |            |                 |
| Tat 12//8946623                                                                                                    |                             | Ë - Platite∎ n                                                                                                    | T                                      | lefőn: 02/78945612           |             |            |                 |
|                                                                                                    |                             | the second period of the second period of the second second secon |                                        | To 02/78945623               |             |            |                 |
| 2 DIG: (2022023568 [ (neportmé)                                                                                                    |                             | 2                                                                                                    |                                        | DIČ: 2022023568              | (nepokinné) |            |                 |

Obrázok s detailom formulára novej organizácie.

Dáta o organizácii odpíšete z druhého oddielu Dokladu o výške príjmu a preddavkoch na poistné za rok 2005.

| II. ODDIEL - Údaje o zamestnávateľovi                               |             |                           |  |  |  |
|---------------------------------------------------------------------|-------------|---------------------------|--|--|--|
| Názov platiteľa poistného (zamestnávateľa)                          |             | Číslo platiteľa poistného |  |  |  |
| Poľnonákup, a.s.                                                    |             | 3141698500                |  |  |  |
| Rodné číslo/Číslo povolenia k pobytu                                | IČO         | DIĈ                       |  |  |  |
|                                                                     | 45784125    | 2020391021                |  |  |  |
| Sídlo alebo miesto podnikania na území Slovenskej republiky         |             |                           |  |  |  |
| Ulica<br>Kolískova                                                  |             | Číslo                     |  |  |  |
| PSČ 84105 Obec Bratislava                                           |             |                           |  |  |  |
| Číslo telefónu Číslo faxu<br>(2)590 363 1, (2)457 897 8- (2)557 329 | E-mail<br>3 |                           |  |  |  |

- Úhrn preddavkov zamestnávateľa vpíšete sumu preddavkov zamestnávateľa – oddiel III. z Dokladu o výške príjmov....
- Dátum od vpíšete začiatok PPV z Dokladu o výške príjmov.... /oddiel III./
- Dátum do vpíšete koniec PPV z Dokladu o výške príjmov.... /oddiel III./
- Úhrn preddavkov zamestnanca vpíšete sumu preddavkov zamestnávateľa
   oddiel III. z Dokladu o výške príjmov....
- Úhrn príjmov podľa § 13 vpíšete úhrn príjmov oddiel III. z Dokladu o výške príjmov....
- A13 Jan vpíšete /úhrn príjmov/ z oddielu IV Dokladu o výške príjmov...za príslušný mesiac

Ročné zúčtovanie zdravotného poistenia' (RZZP) – Typ "A", "S"

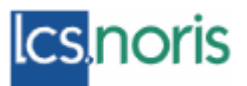

- A13 Feb vpíšete /úhrn príjmov/ z oddielu IV Dokladu o výške príjmov...za príslušný mesiac
- A13 Mar vpíšete /úhrn príjmov/ z oddielu IV Dokladu o výške príjmov...za príslušný mesiac
- A13 Apr vpíšete /úhrn príjmov/ z oddielu IV Dokladu o výške príjmov...za príslušný mesiac
- A13 Máj vpíšete /úhrn príjmov/ z oddielu IV Dokladu o výške príjmov...za príslušný mesiac
- A13 Jún vpíšete /úhrn príjmov/ z oddielu IV Dokladu o výške príjmov...za príslušný mesiac
- A13 Júl vpíšete /úhrn príjmov/ z oddielu IV Dokladu o výške príjmov...za príslušný mesiac
- A13 Aug vpíšete /úhrn príjmov/ z oddielu IV Dokladu o výške príjmov...za príslušný mesiac
- A13 Sep vpíšete /úhrn príjmov/ z oddielu IV Dokladu o výške príjmov...za príslušný mesiac
- A13 Okt vpíšete /úhrn príjmov/ z oddielu IV Dokladu o výške príjmov...za príslušný mesiac
- A13 Nov vpíšete /úhrn príjmov/ z oddielu IV Dokladu o výške príjmov...za príslušný mesiac
- A13 Dec vpíšete /úhrn príjmov/ z oddielu IV Dokladu o výške príjmov...za príslušný mesiac
- VZ <u>NEVYPĹŇATE</u> program doplní sám po uložení záznamu a prepočítaní hodnôt
- % ZC prednastavené hodnoty sú 4 a 10% ale atribúty je možné editovať.
- Poistné ZC NEVYPLŇAJTE program vypočíta hodnotu poistného za zamestnanca u konkrétneho zamestnávateľ
- % ZL prednastavené hodnoty sú 4 a 10% ale atribúty je možné editovať.
- -
- Poistné ZL NEVYPLŇAJTE program vypočíta hodnotu poistného za konkrétneho zamestnávateľa
- Nedopl/Preplatok NEVYPLŇAJTE konečný výsledok RZZP za konkrétneho zamestnávateľa. Výsledná hodnota sa na príslušných tlačivách odošle zamestnávateľovi.
- Atribúty Kd Jan. Kd Dec. počet kalendárnych dní nemocí podľa dátumov v Doklade o výške príjmu - oddiel V. – musíte hodnotu zistiť a dopísať do položky formulára v Norise.

| Г   | V. ODDIEL - Obdobia, v ktorých za z | amestnanca platí poistne štát podľa § 11 | l ods. 8 písm. o) a u) zákona <sup>4</sup> ) |
|-----|-------------------------------------|------------------------------------------|----------------------------------------------|
|     | Ođ                                  | Do                                       | Dôvod                                        |
|     | 18.10.2005                          | 24.10.2005                               | u                                            |
| < C | 16.11.2005                          | 25.11.2005                               | u                                            |
| Έ   | 26.11.2005                          | 16.12.2005                               | 0                                            |
|     |                                     |                                          | 1                                            |

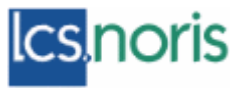

Podľa dátumov uvedených v oddiele V. Dokladu o výške príjmov si vypočítajte počet kalendárnych dní za mesiac a vpíšte do príslušného stĺpca položky formulára RZZP "S".

Po uložení záznamu sa v programe vytvorí ešte jeden riadok – položka s údajmi o vlastnej firme – označená fialovou farbou. Slúži jednak na kontrolu dát a ďalej je povinná z dôvodu vytvárania elektronického súboru RZZP. Vytvára sa iba pri RZZP "S". Pri RZZP "A" nie je viditeľná.

|       |                           |                                   |            |            |                                |                           |            |            |            | •          |
|-------|---------------------------|-----------------------------------|------------|------------|--------------------------------|---------------------------|------------|------------|------------|------------|
| Č. r. | <u>Platiteľ poistného</u> | Úhrn preddavkov<br>zamestnávateľa | Dátum od   | Dátum do   | Úhrn preddavkov<br>zamestnanca | Úhrn príjmov<br>podľa §13 | A13<br>Jan | A13<br>Feb | A13<br>Mar | А1:<br>Арі |
| 1     |                           | 4 524                             | 01.01.2005 | 31.12.2005 | 1 722                          | 90 465                    | 7 670      | 4 310      | 8 621      |            |
| 2     | LOGISTES spol. s r.o.     | 4 732                             | 01.01.2005 | 10.04.2005 | 1 893                          | 47 315                    | 14 400     | 14 400     | 14 400     |            |
| 4     | RENOVA , a.s.             | 15 461                            | 01.01.2005 | 31.10.2005 | 6 188                          | 216 511                   | 11 540     | 8 655      | 9 533      | 1          |
|       |                           |                                   |            |            |                                |                           |            |            |            |            |

o Údaje si skontrolujte v príslušných šablónach:

| Výběr - šablona                                                        | x         |
|------------------------------------------------------------------------|-----------|
| Moje oblíbené Ostatní                                                  |           |
| [F] S - Ročné zúčtovanie - list SA                                     | Aplikovat |
| [F] S - Ročné zúčtovanie - str. 1<br>[F] S - Ročné zúčtovanie - str. 2 | Storno    |
| [i ] 3 * Hoche zuclovanie * su. z                                      | Nový      |
|                                                                        | Editovat  |

Poznámka: pri tlači listov SA sa na obrazovke zobrazujú hodnoty iba prvej položky – vytlačí sa však toľko strán SA listov, koľko ste ich do RZZP nahrali.

Poznámka: kvôli užívateľom, ktorí na tlačiarňach nemajú nastaviteľnú obojstrannú tlač sme tlačiva rozdelili do "samostatných" šablón, aby si mohli otáčať papier a tlačiť.

DPS, STV - správca: Je potrebné vytvoriť zložky triedy pre jednotlivé org. celky, priradiť ich do príslušných modulov a nastaviť prístupové práva.

Pridaná funkcia pre elektronický výstup do ZP

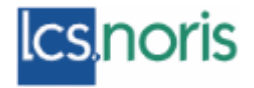

# Ročné zúčtovanie zdravotného poistenia' (RZZP) – Typ "A", "S"

| 🗎 KORIS-41. User Ics - company DSS Lamila Motulaya (Servi | er seive | 1082][Partic (15:17]        |                                   |                          | _ (7) X |
|-----------------------------------------------------------|----------|-----------------------------|-----------------------------------|--------------------------|---------|
| 💡 🎽 Obdati 2006 🔹 Distabilizer (mzały_dła                 | ٠        | Qithik Ročné zúčt           | ovarie ZP 💌                       | Zaièna hesia             |         |
| 🗑 Ročné zúčtovanie ZP                                     |          |                             |                                   |                          | 18 x    |
| Editace Zálázdní operace Clima Funkce Nápověda            |          |                             |                                   |                          |         |
| 🗖 📷 Ø 🔉 🥙 🖌 🔝 🔣 Ekittrenikký výstup 541                   | _        |                             |                                   |                          |         |
| 0s. č. Zomestnonec                                        | Rok      | Vykonať<br>ročné zúčtovanie | Vystaviť doklad<br>o výške príjmu | Počet<br>zamestnávateľov |         |

| Elektronický výstup 541                                                   | ×                                     |
|---------------------------------------------------------------------------|---------------------------------------|
| Elektronický výstup 541<br>Zdravotná poisťovňa:<br>Číslo dávky:<br>Cesta: | Napr. "A:\" (s lomítkom na konci) C:\ |
| OK Storno <u>N</u> ápové                                                  | da                                    |

Poznámka: EV sme upravovali podľa popisu rozhrania pre rok 2006.